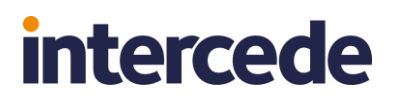

# YubiKey Token Reprogramming

### Generating YubiKey Device CSV for Authlogics MFA

Call us on: +44 1344 568 900 (UK/EMEA) +1 408 706 2866 (US)

Email us: sales@authlogics.com

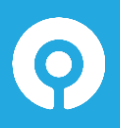

Authlogics, 329, Doncastle Road, Bracknell, Berkshire, RG12 8PE, UK www.authlogics.com | sales@authlogics.com | +44 1344 568 900 | +1 408 706 2866

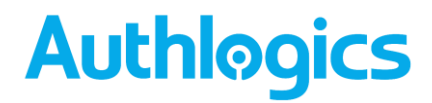

#### Introduction

This document describes the process for configuring your YubiKey device so that it can be used to authenticate YubiKey generated One Time PIN (OTP) locally and not require access to the internet-based YubiKey servers for validation.

### Consideration

Authlogics Multi-Factor Authentication version 4 and above needs to be installed, configured and fully operationally. Furthermore, users issued with YubiKey devices will need be provisioned to Authlogics PINpass prior to customising and provisioning YubiKeys for local Authlogics server validation.

#### **YubiKey Personalisation**

Authlogics introduced the ability to locally process YubiKey generated one-time codes in Multi-Factor Authentication solution version 4. Before YubiKeys can be used locally and no longer be validated using the YubiKey published servers over the internet, the devices will need to be customised and configured for Authlogics use.

The process defined below will generate a Comma Separated Value (CSV) file which will need to be imported into Authlogics MFA.

If the YubiKey is not customised as per the instructions below, YubiKey OTPs will still be sent to YubiKey hosted servers on the Internet and no local server processing will occur. As such, outbound Internet access to the YubiKey servers will be required from the Authlogics Authentication servers will be required.

#### **Configuring YubiKey Devices**

Customisation is performed through the YubiKey Personalization Tool. We recommend using the Graphical User Interface version and not the command-line tool. This tool can be downloaded from <u>https://www.yubico.com/products/services-software/download/yubikey-personalization-tools/</u>

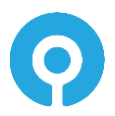

| yubico                                                                                                    | English Contact sales Reseller locator                                                                                                    |
|----------------------------------------------------------------------------------------------------|----------------------------------------------------------------------------------------------------|
| YubiKe                                                                                                    | ev personalization tools                                                                                                    |
|                                                                                                    | cy personalization tools                                                                                                    |
| Home / The YubiKey / Services                                                                                                    | as & Software / Downloads / YubiKey Personalization Tools                                                                                                    |
| Note   This project is no                                                                                                    | o longer under active development. Use YubiKey Manager to configure a YubiKey device.                                                                                                    |
| Use the YubiKey Personalizat<br>Security Key). You can also us<br>extended settings to specify of<br>(This tool works on all Yubico | tion Tool to configure the two slots on your YubiKey on Windows, macOS, and Linux operating systems. The tool works with any YubiKey (except the<br>use the tool to check the type and firmware of a YubiKey, or to perform batch programming of a large number of YubiKeys. In addition, you can use the<br>other features, such as to disable fast triggering, which prevents the accidental triggering of the nano-sized YubiKeys when only slot 1 is configured.<br>o devices except the FIDO U2F Security Key, the Security Key by Yubico, and the Security Key NFC by Yubico.) |
| YubiKey Personalization Tool                                                                                                    | i (preferred) v3.1.25                                                                                                    |
| Linux Download                                                                                                    |                                                                                                    |
| <ul> <li>Mac Download (.pkg file)</li> </ul>                                                                                        |                                                                                                    |
| Microsoft Windows Downloa                                                                                                    | ad                                                                                                    |
| YubiKey Personalization Tool                                                                                                    | i (command line interface) v1.19.0                                                                                                    |
| Linux Download                                                                                                    |                                                                                                    |
| Mac Download                                                                                                    |                                                                                                    |
| Microsoft Windows 64-Bit Ed                                                                                                    | Edition Download                                                                                                    |
| <ul> <li>Microsoft Windows 32-Bit Fe</li> </ul>                                                                                     | Edition Download                                                                                                    |

Once installed and executed, please follow the instructions to customise the YubiKey. To start, ensure that no YubiKey devices are inserted into the workstation.

(1) Start the YubiKey Personalization Tool and select **Yubico OTP Mode**.

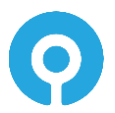

#### (2) Select Settings

| fubico OTP OATH-HOTP Static Password                  | Challenge-Response Settings Tools Abou                     | ıt Exit                 |
|-------------------------------------------------------|------------------------------------------------------------|-------------------------|
| Sett                                                  | tings                                                      | No YubiKey inserted     |
| Decimal 1 Use and enforce customer prefix             | ModHex Hex                                                 |                         |
| Output Settings                                       |                                                            |                         |
| Output Format                                         | 0                                                          |                         |
|                                                       |                                                            |                         |
| Tab Public ID Tab OFP T                               | ab Enter                                                   | Programming status:     |
| Output Speed Throttling                               | 0                                                          |                         |
| Output Character Rate Standard 💌                      |                                                            | Firmware Version:       |
| Add a short delay before sending OTP part             | Add a short delay after sending OTP part                   | N/A<br>Serial Number    |
| Serial # Visibility Settings                          | Static Password Settings                                   | Deer N/A                |
|                                                       |                                                            | Dec. N/A                |
| ✓ Button at startup (2.2+)                            | Enable manual update using the button (2.0+)               | Hex: N/A                |
| USB descriptor (2.2+/3.2+)                            | Extended Settings                                          | Modhex: N/A             |
| ✓ API call (2.2+/3.0+)                                | Use numeric keyned for digits (2.3±)                       | Features Supported      |
| Undate Settings                                       | Use fast triangular if only slot 1 is assessmented (2.2.1) | Yubico OTP N/           |
|                                                       | Use fast triggering it only slot 1 is programmed (2.5+)    | 2 Configurations N/     |
| Enable updating of YubiKey configuration (2.3+/3.0+)  | Invert led behaviour (2.4+/3.1+)                           | OATH-HOTP N/            |
| Logging Settings                                      |                                                            | Static Password N/      |
| ✓ Log configuration output Traditional format ▼       | 0                                                          | Challenge-Response N/   |
| Application Settings                                  | •                                                          | Updatable N/            |
| Enable configuration expect and impact (experimental) |                                                            | Ndef N/                 |
| Actions                                               |                                                            | Universal 2nd Factor N/ |
|                                                       |                                                            |                         |
| Settings are saved automatically                      | update is available for YubiKey 2.3 and later              | whice                   |

(3) In General Settings, enable **Use and enforce customer prefix** and specify a value between **01** and **FF** in the **HEX** field

| 𝒱 YubiKey Personalization Tool                                                                                                    | - 🗆 X                                                                                                    |
|----------------------------------------------------------------------------------------------------|----------------------------------------------------------------------------------------------------|
| Yubico OTP OATH-HOTP Static Password Challenge-Response Settings Tools About                                                                                                    | Exit                                                                                                    |
| Settings                                                                                                    | No YubiKey inserted                                                                                                  |
| Decimal         ModHex         Hex           Use and enforce customer prefix         1         cb         01                                                                                                    |                                                                                                    |
| Output Settings Output Format Tab Public ID Tab OTP Tab Enter                                                                                                    |                                                                                                    |
| Output Speed Throttling     Image: Control of the speed of the speed o | Programming status:<br>Firmware Version:<br>N/A<br>Serial Number                                                     |
| Serial # Visibility Settings       Static Password Settings         Ø Button at startup (2.2+)       Enable manual update using the button (2.0+)         USB descriptor (2.2+/3.2+)       Extended Settings         Ø API call (2.2+/3.0+)       Use numeric keypad for digits (2.3+)         Update Settings       Imvert led behaviour (2.4+/3.1+)         Imvert led behaviour (2.4+/3.1+)       Imvert led behaviour (2.4+/3.1+)                                                                                                    | Dec: N/A<br>Hex: N/A<br>Modhex:N/A<br>Yubico OTP N/A<br>2 Configurations N/A<br>OATH-HOTP N/A<br>Static Password N/A |
| Log configuration output Traditional format      Application Settings     Enable configuration export and import (experimental)     Actions     Satings are eased automatically                                                                                                    | Scan Code Mode N/A<br>Challenge-Response N/A<br>Updatable N/A<br>Ndef N/A<br>Universal 2nd Factor N/A                |
| Restore Defaults Update is evaluate for Fubric 2.5 and later                                                                                                    | yubico                                                                                                    |

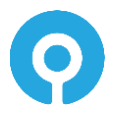

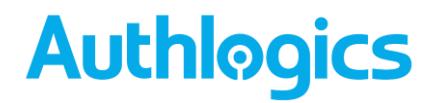

(4) Once a Hex has been added, click on the Decimal or ModHex fields for the settings to be saved. The message *Settings has been successfully saved* will be displayed in the top left corner.

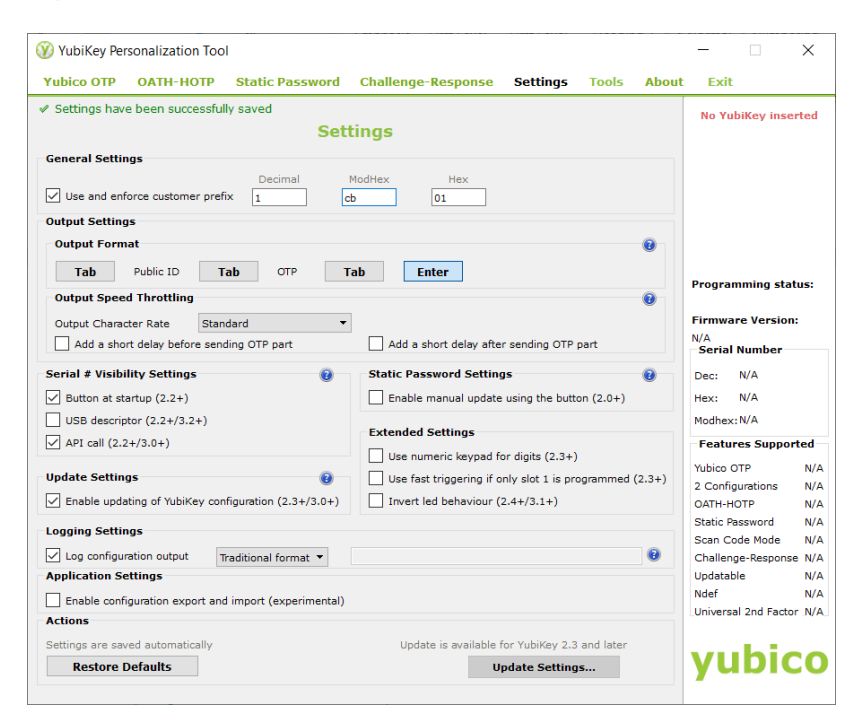

#### (5) Select Yubico OTP

|                         | OATH-HOTP          | Static Password             | Challenge-Response             | Settings  | Tools | About | Exit          |            |    |
|-------------------------|--------------------|-----------------------------|--------------------------------|-----------|-------|-------|---------------|------------|----|
|                         |                    | Program in Yu               | bico OTP mode                  |           |       |       | No Yub        | iKey inse  | te |
| Quick<br>Quickly progra | am a YubiKey for u | se with Yubico Validation : | Server                         |           |       |       |               |            |    |
| Advance                 | d                  | ora YuhiYaya with graataa   | control over the configuratio  | n values  |       |       | Program       | ming stat  | us |
| allows you to           | program one or m   | sie rubikeys with greater   | control over the configuration | ii values |       |       | Einnen        | a Mansian  |    |
|                         |                    |                             |                                |           |       |       | N/A           | e version  |    |
|                         |                    |                             |                                |           |       |       | Serial N      | lumber     |    |
|                         |                    |                             |                                |           |       |       | Dec:          | N/A        |    |
|                         |                    |                             |                                |           |       |       | Hex:          |            |    |
|                         |                    |                             |                                |           |       |       | Feature       |            |    |
|                         |                    |                             |                                |           |       |       | Verbian Of    |            |    |
|                         |                    |                             |                                |           |       |       | 2 Configu     | urations   |    |
|                         |                    |                             |                                |           |       |       | OATH-HO       | TP         |    |
|                         |                    |                             |                                |           |       |       | Static Pas    | ssword     |    |
|                         |                    |                             |                                |           |       |       | Scan Coo      | de Mode    |    |
|                         |                    |                             |                                |           |       |       | Challeng      | e-Response | f. |
|                         |                    |                             |                                |           |       |       | Updatable     | e          |    |
|                         |                    |                             |                                |           |       |       | - Contraction |            |    |

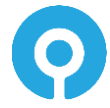

#### (6) Select Advanced

| y rubikey rei.                                     | sonalization Too                  | I                                 |                                           |                |                |       | - 🗆                                                                              | $\times$                          |
|----------------------------------------------------|-----------------------------------|-----------------------------------|-------------------------------------------|----------------|----------------|-------|----------------------------------------------------------------------------------|-----------------------------------|
| Yubico OTP                                         | ОАТН-НОТР                         | Static Password                   | Challenge-Response                        | Settings       | Tools          | About | Exit                                                                             |                                   |
|                                                    | Progra                            | am in Yubico O                    | )TP mode - Advar                          | nced           |                |       | No YubiKey inse                                                                  | rted                              |
| Configuration :                                    | Slot                              |                                   |                                           |                |                |       |                                                                                  |                                   |
| Select the config                                  | uration slot to be p              | rogrammed                         |                                           |                |                |       |                                                                                  |                                   |
| Configuration                                      | n Slot 1                          | Configuration S                   | lot 2                                     |                |                | 0     |                                                                                  |                                   |
| Program Mu                                         | ultiple YubiKeys                  |                                   | Configuration Protectio                   | on (6 bytes H  | lex)           | 0     |                                                                                  |                                   |
| Automatically                                      | y program YubiKey                 | s when inserted                   | YubiKey(s) unprotected -                  | Keep it that w | ау             | •     |                                                                                  |                                   |
| Parameter Gene                                     | ration Scheme                     | 0                                 | Current Access Code                       |                |                |       | Programming sta                                                                  | tus:                              |
| Identity from se                                   | rial; Randomize Se                | ecrets 👻                          | New Access Code                           |                |                |       | Firmware Version                                                                 |                                   |
|                                                    | ramatars                          |                                   | Use Serial Number                         |                |                |       | N/A<br>Serial Number                                                             |                                   |
|                                                    |                                   |                                   |                                           |                |                |       |                                                                                  |                                   |
| Public Identi                                      | y (1-16 bytes Mod                 | nex) cc cb cc cc cc cc            |                                           |                | Generate       |       | Dec: N/A                                                                         |                                   |
| Public Identity Le                                 | ingth                             | 6 🤤 (6 bytes is                   | default length as required by             | Yubico OTP v   | alidation serv | /er)  | Hex: N/A                                                                         |                                   |
| Private Ident                                      | ity (6 bytes Hex)                 | 00 00 00 00 00 00                 |                                           |                | Generate       |       | Modhex: N/A                                                                      |                                   |
| Secret Key (16 b                                   | ytes Hex)                         | 00 00 00 00 00 00                 | 00 00 00 00 00 00 00 00 00 0              | 0              | Generate       |       | Features Suppor                                                                  | ted                               |
|                                                    |                                   |                                   |                                           |                |                |       | Yubico OTP                                                                       | N/A                               |
| Actions                                            |                                   |                                   |                                           |                |                |       | 2 Configurations                                                                 | N/A                               |
| Actions<br>Press Write Co                          | nfiguration button t              | to program your YubiKey           | 's selected configuration slot            |                |                |       | OATH-HOTP                                                                        | N/4                               |
| Actions<br>Press Write Co<br>Write Conf            | nfiguration button t              | to program your YubiKey           | 's selected configuration slot            |                |                |       | OATH-HOTP<br>Static Password                                                     | N/A<br>N/A                        |
| Actions<br>Press Write Co<br>Write Conf            | nfiguration button t              | to program your YubiKey Stop Rese | et Back                                   |                |                |       | OATH-HOTP<br>Static Password<br>Scan Code Mode                                   | N/A<br>N/A<br>N/A                 |
| Actions<br>Press Write Co<br>Write Conf<br>Results | nfiguration button (              | to program your YubiKey Stop Rese | r's selected configuration slot et Back   |                |                |       | OATH-HOTP<br>Static Password<br>Scan Code Mode<br>Challenge-Response             | N/A<br>N/A<br>N/A<br>e N/A        |
| Actions Press Write Co Write Conf Results # Publ   | nfiguration button f<br>iguration | to program your YubiKey Stop Rese | r's selected configuration slot et Back p |                |                |       | OATH-HOTP<br>Static Password<br>Scan Code Mode<br>Challenge-Respons<br>Updatable | N/A<br>N/A<br>N/A<br>B N/A<br>N/A |

(7) Select Configuration Slot 1 to re-program the short press slot of your YubiKey device. Enable Program Multiple YubiKeys and Automatically program Yubikeys when inserted.

| W YubiKey Personalization Too                                    | l.                              |                                          |                 |              |        | - 🗆                 | $\times$ |
|------------------------------------------------------------------|---------------------------------|------------------------------------------|-----------------|--------------|--------|---------------------|----------|
| Yubico OTP OATH-HOTP                                             | Static Password                 | Challenge-Response                       | Settings        | Tools        | About  | t Exit              |          |
| Progra                                                           | am in Yubico C                  | )TP mode - Advai                         | nced            |              |        | No YubiKey inse     | rted     |
| Configuration Slot                                               |                                 |                                          |                 |              |        |                     |          |
| Select the configuration slot to be p<br>Configuration Slot 1    | orogrammed<br>O Configuration S | Slot 2                                   |                 |              | •      |                     |          |
| ✓ Program Multiple YubiKeys                                      |                                 | Configuration Protection                 | on (6 bytes He  | x)           | 0      |                     |          |
| Automatically program YubiKey                                    | s when inserted                 | YubiKey(s) unprotected -                 | Keep it that wa | У            | •      |                     |          |
| Parameter Generation Scheme<br>Identity from serial: Randomize S | ecrets -                        | Current Access Code<br>Use Serial Number |                 |              |        | Programming sta     | tus:     |
| Yuhina OTB Baramatana                                            |                                 | Use Serial Number                        |                 |              |        | N/A                 |          |
| Rublic Identity (1-16 bytes Mod                                  | hex)                            |                                          |                 | onorato      |        |                     |          |
| Public Identity Length                                           | 6 (6 bytes is                   | default length as required by            | Yubico OTP val  | idation serv | er)    | Hex: N/A            |          |
| Private Identity (6 bytes Hex)                                   | 5d 8f 62 27 49 a9               | a constant reingen ab reiden au by       | 6               | enerate      |        | Modhex: N/A         |          |
| Secret Key (16 bytes Hex)                                        | b2 b1 69 29 13 c3               | e7 3c 28 98 c7 73 74 43 dd c             | 7 6             | ienerate     | 0      | Features Suppo      | rted     |
| Actions                                                          |                                 |                                          |                 |              |        | Yubico OTP          | N/A      |
| Press Write Configuration button                                 | to program your YubiKey         | 's selected configuration slot           |                 |              |        | 2 Configurations    | N/A      |
| Write Configuration                                              | Stop Res                        | et Back                                  |                 |              |        | Static Password     | N/A      |
|                                                                  |                                 |                                          |                 |              |        | Scan Code Mode      | N/A      |
| Results                                                          |                                 |                                          |                 |              |        | Challenge-Respons   | e N/A    |
| # Public Identity (Modhey                                        | () Status Timestam              | ip.                                      |                 |              | $\sim$ | Ndef                | N/A      |
|                                                                  |                                 |                                          |                 |              |        | Universal 2nd Facto | r N/A    |
|                                                                  |                                 |                                          |                 |              | $\sim$ | wubia               |          |
|                                                                  |                                 |                                          |                 |              |        | yubic               | 10       |
|                                                                  |                                 |                                          |                 |              |        |                     |          |

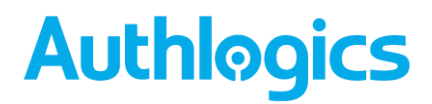

(8) Insert your YubiKey device into the workstation and select **Write Configuration** under Actions.

| Yubico OTP OATH-HO                            | TP Static P     | assword        | Challenge-Response             | Settings       | Tools          | About | t Exit                                |      |
|-----------------------------------------------|-----------------|----------------|--------------------------------|----------------|----------------|-------|---------------------------------------|------|
| Pro                                           | gram in Y       | ubico O        | TP mode - Advar                | nced           |                |       | YubiKey is inser                      | rteo |
| Configuration Slot                            | be programmed   |                |                                |                |                |       | A A A A A A A A A A A A A A A A A A A | l    |
| Configuration Slot 1 Program Multiple YubiKet | eys             | infiguration S | Configuration Protection       | n (6 bytes I   | lex)           | 0     | ~                                     |      |
| <ul> <li>Automatically program Yub</li> </ul> | iKeys when inse | rted           | YubiKev(s) unprotected -       | Keep it that w | av             | •     |                                       |      |
| Parameter Generation Scheme                   |                 | 0              | Current Access Code            |                |                |       | Programming stat                      | tus  |
| Identity from serial: Randomi                 | ze Secrets      | •              | Use Serial Number              |                |                |       | Slot 1 and 2 configu                  | red  |
|                                               |                 |                | Use Serial Number              |                |                |       | 4.3.7                                 | •    |
| Yubico OTP Parameters                         |                 |                |                                |                |                |       | Serial Number                         |      |
| Public Identity (1-16 bytes                   | Modhex) cc cb   | ce ee ee ee    |                                |                | Generate       | 0     | Dec: 6915630                          |      |
| Public Identity Length                        | 6 🌲             | (6 bytes is    | default length as required by  | Yubico OTP v   | alidation serv | ver)  | Hex: 69862e                           |      |
| Private Identity (6 bytes H                   | ex) 5d 8f       | 62 27 49 a9    |                                |                | Generate       | 0     | Modhex:hkjhdu                         |      |
| Secret Key (16 bytes Hex)                     | b2 b1           | 69 29 13 c3    | e7 3c 28 98 c7 73 74 43 dd ci  | 7              | Generate       | 0     | Features Suppor                       | rte  |
|                                               |                 |                |                                |                |                |       | Yubico OTP                            |      |
| Press Write Configuration bu                  | ttop to program | your YubiKay   | 's selected configuration slot |                |                |       | 2 Configurations                      |      |
| Fress write Configuration bu                  |                 | your rubikey   |                                |                |                |       | OATH-HOTP                             |      |
| Write Configuration                           | Stop            | Rese           | et Back                        |                |                |       | Static Password<br>Scan Code Mode     |      |
| lesults                                       |                 |                |                                |                |                |       | Challenge-Respons                     | e    |
| # Public Identity (Mo                         | dhex) Status    | Timestam       | p                              |                |                | ~     | Updatable                             |      |
|                                               |                 |                |                                |                |                |       | Ndef                                  |      |
|                                               |                 |                |                                |                |                |       | Universal 2nd Facto                   | r .  |
|                                               |                 |                |                                |                |                | U .   |                                       |      |
|                                               |                 |                |                                |                |                |       | VIIDIC                                | */   |

When Write Configuration is selected, a CSV file (slot1.csv) will be created and saved in a folder that you select.

| 𝒞 Select Log File                                                                                                    |          |                                              |                 | ×      |
|----------------------------------------------------------------------------------------------------|----------|----------------------------------------------|-----------------|--------|
| $\leftarrow \rightarrow \checkmark \uparrow$ ] > This PC > System (C:) > YubiKeys                                                                                                 |          | ٽ ~                                          | Search YubiKeys | م      |
| Organize  Vew folder                                                                                                    |          |                                              |                 | • •    |
| Desktop Documents Documents Documloads Music Pictures Viceos System (C:) Data (D:) Data (D:) USB SSD 1Tb (G:) USB SSD 1Tb (G:) TOSHIBA EXT (I:) TOSHIBA EXT (I:) TOSHIBA EXT (I:) | ▲ Name ▲ | Date modified<br>No items match your search. | Туре            | Size   |
| <ul> <li>USB SSD 1Tb (G:)</li> <li>Network</li> </ul>                                                                                                    | I        |                                              |                 |        |
|                                                                                                    | × <      |                                              |                 |        |
| File name: slot1.csv                                                                                                    |          |                                              |                 | ~      |
| Save as type: Comma-sepparated values (*.csv)                                                                                                    |          |                                              |                 | ~      |
| ∧ Hide Folders                                                                                                    |          |                                              | Save            | Cancel |

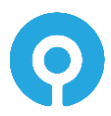

The **Results** field will reflect the changes to the YubiKey device.

| YubiKey (Public ID: cccbcchkjhdu<br>Program                                           | ) has been successfu<br>m in Yubico O | lly configured. Please remove this TP mode - Advanced | YubiKey             |     | YubiKey is inso    | erte |
|---------------------------------------------------------------------------------------|---------------------------------------|-------------------------------------------------------|---------------------|-----|--------------------|------|
| Configuration Slot<br>Select the configuration slot to be pro<br>Configuration Slot 1 | ogrammed<br>© Configuration S         | lot 2                                                 |                     | •   | 0                  |      |
| Program Multiple YubiKeys                                                             |                                       | Configuration Protection (6 by                        | tes Hex)            | 0   | •                  |      |
| Automatically program YubiKeys                                                        | when inserted                         | YubiKey(s) unprotected - Keep it t                    | hat way             | ~   |                    |      |
| Parameter Generation Scheme                                                           |                                       | Current Access Code                                   |                     |     | Programming st     | atus |
| Identity from serial; Randomize Sec                                                   | rets 🗸                                | Use Serial Number                                     |                     |     | Firmware Versig    | n:   |
|                                                                                       |                                       | Use Serial Number                                     |                     |     | 4.3.7              |      |
| Yubico OTP Parameters                                                                 |                                       |                                                       |                     | _   | Serial Number      |      |
| Public Identity (1-16 bytes Modhe                                                     | x) cc cb cc hk jh du                  |                                                       | Generate            | 0   | Dec: 6915630       |      |
| Public Identity Length                                                                | 6 🌲 (6 bytes is                       | default length as required by Yubico (                | OTP validation serv | er) | Hex: 69862e        |      |
| Private Identity (6 bytes Hex)                                                        | 95 cb 5c ae e6 9f                     |                                                       | Generate            | 0   | Modhex: hkjhdu     |      |
| Secret Key (16 bytes Hex)                                                             | af 76 c1 12 98 19 4                   | e 10 7c ba 35 5c 9a 0a d8 c7                          | Generate            | 0   | Features Suppo     | orte |
|                                                                                       |                                       |                                                       |                     |     | Yubico OTP         |      |
| Actions                                                                               |                                       |                                                       |                     |     | 2 Configurations   |      |
| Press write Configuration button to                                                   | program your tubikey                  | s selected configuration slot                         |                     |     | OATH-HOTP          |      |
| Write Configuration                                                                   | Stop Rese                             | et Back                                               |                     |     | Static Password    |      |
| Results                                                                               |                                       |                                                       |                     |     | Challenge-Respon   | se   |
| # Dublic Identify (Medboy)                                                            | C+                                    | Timostama                                             |                     |     | Updatable          |      |
| # 1 cosheshkibdu                                                                      | YubiKey bas been s                    | reconstruity configured 15/05/2020 14                 | 02                  |     | Ndef               |      |
|                                                                                       | rubikey nas been st                   | iccessiony configured 15/05/2020 14                   | 02                  |     | Universal 2nd Eact | or   |

(9) Remove your YubiKey device and insert the next device. Each device inserted will be reprogrammed with the details written to the CSV file selected in Step 8.

All new devices inserted will be listed in the Results pane.

| YubiKey Per      | rsonalization Tool     |                        |                                |                       |         | ;                                            |
|------------------|------------------------|------------------------|--------------------------------|-----------------------|---------|----------------------------------------------|
| ubico OTP        | ОАТН-НОТР              | Static Password        | Challenge-Response             | Settings Too          | s Abou  | t Exit                                       |
| YubiKey (Pub     | lic ID: cccbcchkjhdu   | ı) has been successfu  | Ily configured. Please rem     | ove this YubiKey      |         | YubiKey is inserte                           |
|                  | Progra                 | m in Yubico O          | TP mode - Adva                 | nced                  |         | fide S                                       |
| onfiguration     | Slot                   |                        |                                |                       |         | 1442                                         |
| elect the confi  | guration slot to be pr | ogrammed               |                                |                       |         |                                              |
| Configuratio     | on Slot 1              | Configuration S        | lot 2                          |                       | •       |                                              |
| Program M        | ultiple YubiKeys       |                        | Configuration Protection       | on (6 bytes Hex)      | 0       |                                              |
| Automatical      | ly program YubiKeys    | when inserted          | YubiKey(s) unprotected -       | Keep it that way      | Ψ.      |                                              |
| arameter Gen     | eration Scheme         | •                      | Current Access Code            |                       |         | Programming statu:<br>Slot 1 and 2 configure |
| dentity from s   | erial; Randomize Sec   | crets 👻                | New Access Code                |                       |         | Firmware Version:                            |
|                  |                        |                        | Use Serial Number              |                       |         | 4.3.7                                        |
| ubico OTP Pa     | arameters              |                        |                                |                       |         | Serial Number                                |
| Public Ident     | ity (1-16 bytes Modh   | ex) cc cb cc hk jh du  |                                | Genera                | ite 🔞   | Dec: 6915630                                 |
| ublic Identity L | ength                  | 6 🌲 (6 bytes is        | default length as required by  | Yubico OTP validation | server) | Hex: 69862e                                  |
| Private Ider     | tity (6 bytes Hex)     | 89 a1 87 e6 1f bb      |                                | Genera                | ite 🕜   | Modhex: hkjhdu                               |
| ecret Key (16    | bytes Hex)             | 9f 59 5e c3 ea ee a    | 19 6d 97 e3 19 33 f7 bd 97 b3  | Genera                | ite 😢   | Features Supporte                            |
| ctions           |                        |                        |                                |                       |         | Yubico OTP                                   |
| Press Write C    | onfiguration button to | n program your YubiKey | 's selected configuration slot |                       |         | 2 Configurations                             |
|                  | c                      |                        |                                |                       |         | OATH-HOTP<br>Static Paceword                 |
| write Con        | riguration             | Stop Rese              | ат васк                        |                       |         | Scan Code Mode                               |
| esults           |                        |                        |                                |                       |         | Challenge-Response                           |
| # Pub            | lic Identity (Modhex)  | St                     | atus Tir                       | nestamp               | ~       | Updatable                                    |
| ✓ 3 cccbc        | chkjhdu                | YubiKey has been su    | accessfully configured 15/05/  | /2020 14:08           |         | Ndef                                         |
| ✓ 2 cccbo        | chkjhdu                | YubiKey has been su    | accessfully configured 15/05/  | /2020 14:04           |         | Universal 2nd Factor                         |
|                  |                        |                        | C. H. C. 1.45/05               | 00000 4 4 000         |         |                                              |

All your devices will now have been reprogrammed and the CSV file is ready for importing into the Authlogics Authentication Server. Details for importing can be found in the Authentication Server Installation and Configuration Guide:

https://authlogics.com/download/authentication-server-installation-and-configuration-guide

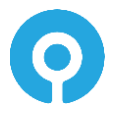

UK/EMEA: +44 1344 568 900 | sales@authlogics.com | US: +1 408 706 2866